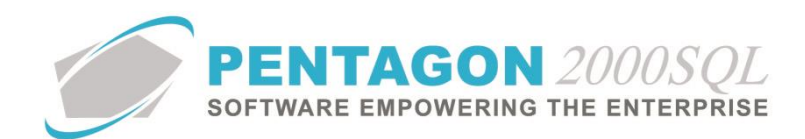

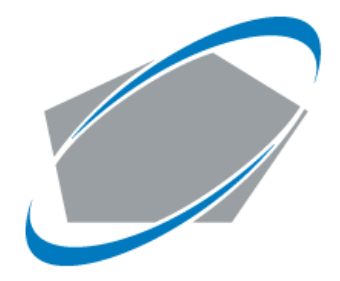

#### **PENTAGON 2000 SOFTWARE**

# Aeroxchange Interface Quick Reference

Pentagon 2000 Software 15 West 34<sup>th</sup> Street 5<sup>th</sup> Floor New York, NY 10001 Phone 212.629.7521 • Fax 212.629.7513

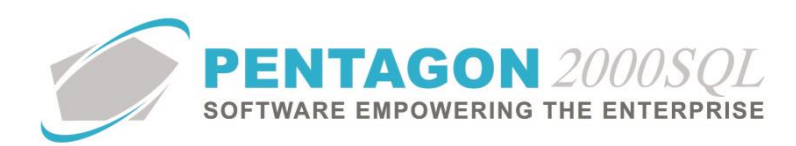

| TITLE:                 | Aeroxchange Interface                     |                        |           |
|------------------------|-------------------------------------------|------------------------|-----------|
| PART:                  | General System                            |                        |           |
| MODULE:                | Inventory                                 | Build                  | 2022.1    |
| <b>RESPONSIBILITY:</b> | Procedures Specialist, Pentagon 2000      | <b>REVISION:</b>       | 00        |
| APPROVED BY:           | Vice President, Operations, Pentagon 2000 | <b>EFFECTIVE DATE:</b> | 2/27/2023 |

## **Aeroxchange Interface Overview**

Aeroxchange network supports MRO business processes within the aviation industry for buyer and sellers. It provides a complete lifecycle of electronic communication by automating the exchange of documents and information for commercial transactions.

## Install and Setup

Install Web Service

The first step in installing the Aeroxchange module is to install Web Service.

In the pentagon folder load the utility manager executable file UtilityManager64 and click on Pentagon installer → Pentagon websites

Select option Install New Web Site/Service and Click Next

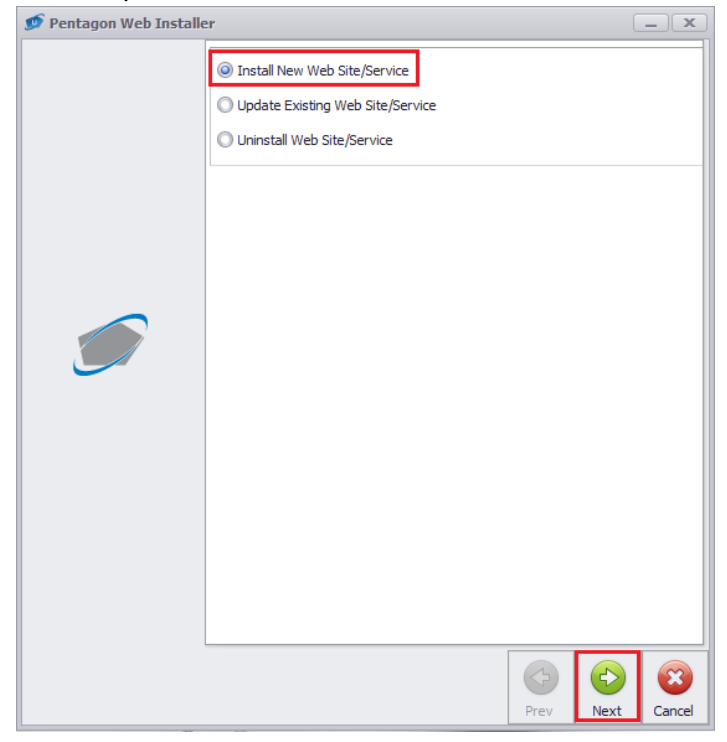

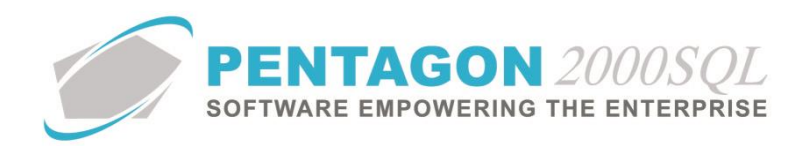

Click on Browse and locate to select the AeroXWebService zip file and click Next.

| 👳 Pentagon Web Installe | r                                                           | - x      |
|-------------------------|-------------------------------------------------------------|----------|
|                         | Zip File Location : E: P2000SQL_DEMO\P2000SQL64_2022\AeroXV | <u>e</u> |
|                         |                                                             |          |
|                         |                                                             |          |
|                         |                                                             |          |
|                         | Prev Next                                                   | Cancel   |

Select your Server Certificate and click Next.

| 💅 Pentagon Web Install | er                 | <b>— X</b> |
|------------------------|--------------------|------------|
|                        | Server Certificate |            |
|                        | Prev Next          | Cancel     |

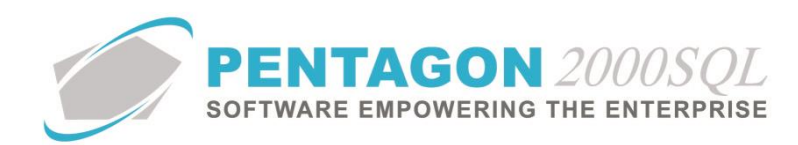

# Type Site Name and click Next

| 💅 Pentagon Web Installe | 21                   |     |            |            | _ X    |
|-------------------------|----------------------|-----|------------|------------|--------|
|                         |                      |     |            |            |        |
|                         | Site Name :          |     |            |            |        |
|                         | http Port :          | 80  |            |            |        |
|                         | https Secured Port : | 443 |            |            |        |
|                         |                      |     |            |            |        |
|                         |                      |     |            |            |        |
|                         |                      |     |            |            |        |
|                         |                      |     |            |            |        |
|                         |                      |     |            |            |        |
|                         |                      |     |            |            |        |
|                         |                      |     |            |            |        |
|                         |                      |     |            |            |        |
|                         |                      |     |            |            |        |
|                         |                      |     |            |            |        |
|                         |                      |     |            |            |        |
|                         |                      |     |            |            |        |
|                         |                      |     |            |            |        |
|                         |                      |     |            |            |        |
|                         |                      |     |            |            |        |
|                         |                      |     |            |            |        |
|                         |                      |     | $\bigcirc$ | $\bigcirc$ | 8      |
|                         |                      |     | Prev       | Next       | Cancel |

## Select file Destination and click Next

| 🝠 Pentagon Web Installe | er                               |                   |      |           | _ X    |
|-------------------------|----------------------------------|-------------------|------|-----------|--------|
|                         | File Destination :<br>Platform : | C:\WebSite<br>x64 |      |           |        |
|                         |                                  |                   |      |           |        |
|                         |                                  |                   |      |           |        |
|                         |                                  |                   |      |           |        |
|                         |                                  |                   | Prev | C<br>Next | Cancel |

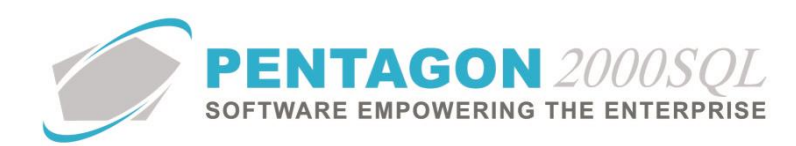

#### Choose Built - in Account. Click on Finish.

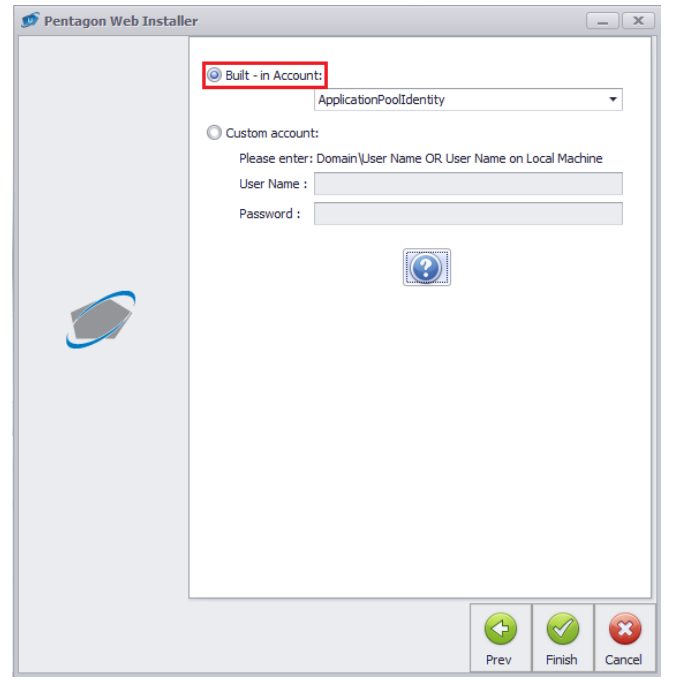

### In the IIS Click on Browse (https port)

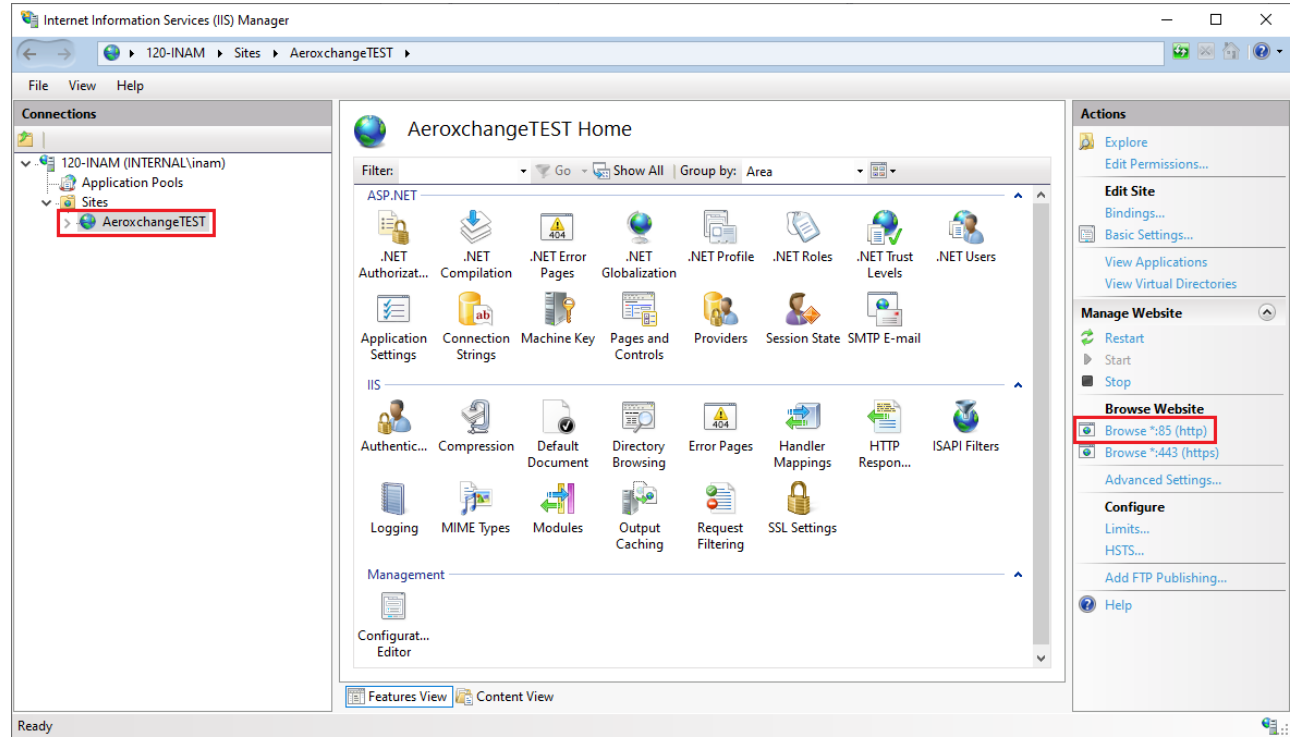

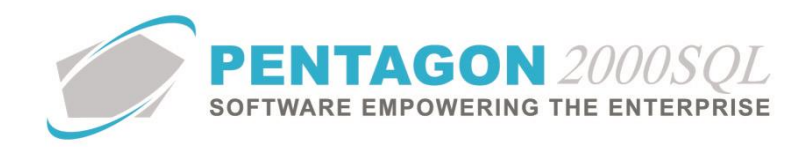

#### Verify AeroXWebService window after opening with Browse.

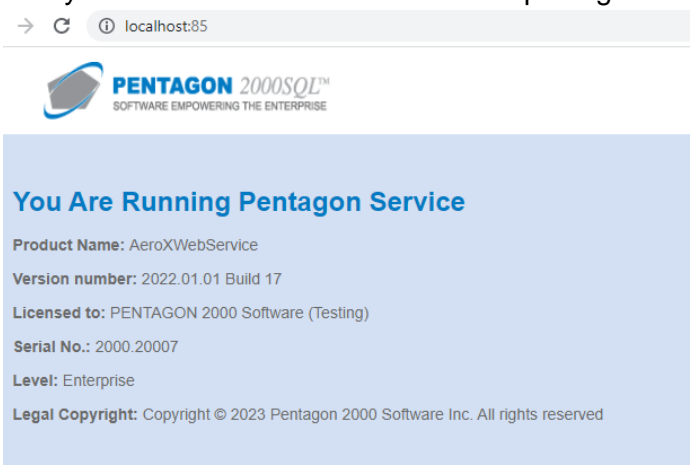

### **Setup Pentagon Settings**

After web service installation setup Aeroxchange module setting in Pentagon.

## **General Settings**

Aeroxchange login setting are under Administration  $\rightarrow$  System Setup  $\rightarrow$  Company/Div/Dept Setup  $\rightarrow$  Aeroxchange.

Setup your Aeroxchange Login credentials:

| ancel O <u>K</u> | O<br>Preview Op         | <u>it</u> n <u>I</u> mport S | etup         |                   |                |           |                   |               |              |              |           |
|------------------|-------------------------|------------------------------|--------------|-------------------|----------------|-----------|-------------------|---------------|--------------|--------------|-----------|
| ocument Settin   | gs   WO <b>/</b> MNT Se | ttings Account               | ing Settings | Printing Settings | abels Settings | Consolida | ator Settings   M | emo Convert   | PDA Settings | Hide Line Ty | pes Aerox |
| Veroxchange Se   | ettings:                |                              |              |                   |                |           |                   |               |              |              |           |
| Pentagon as S    | upplier (Our Acc        | ount Info)                   |              |                   |                |           | Pentagon as C     | Customer (Our | Account Info | )            |           |
| Account No       | PTGON                   |                              |              |                   |                |           | Account No        | :             |              |              |           |
| Sender ID        | AEXOPSP2000             | )                            |              |                   |                |           | Sender ID         | :             |              |              |           |
| Login            | PTGON                   |                              |              |                   |                |           | Login             | :             |              |              |           |
| Password         | ******                  |                              |              |                   |                |           | Password          | :             |              |              |           |
| FTP Settings     |                         |                              |              |                   |                |           | FTP Settings      |               |              |              |           |
| Host             | t: preview.aer          | oxchange.com                 |              |                   |                |           | Ho                | st:           |              |              |           |
| Port             | t: 20022                |                              |              |                   |                |           | Po                | rt :          |              |              |           |
| Login            | t; ptgon2956            |                              |              |                   |                |           | Log               | in :          |              |              |           |
| Password         | : ********              | •                            |              |                   |                |           | Passwor           | rd :          |              |              |           |
| Directory From   | n : /ar/docattad        | h/from_aex                   |              |                   |                |           | Directory Fro     | m :           |              |              |           |
| Directory To     | : /ar/docattac          | h/to_aex                     |              |                   |                |           | Directory T       | ō:            |              |              |           |
| ale Purchase     |                         |                              |              |                   |                |           |                   |               |              |              |           |
| sign Unidentifi  | ed incoming mes         | sages as Email o             | r Unassigned | Transaction to: . |                |           |                   |               |              |              |           |
| unte   Sales O   | rder   Sales Pick       | Ticket   Sales In            | voice RMA    |                   |                |           |                   |               |              |              |           |
| Add              | Edit                    | Delete                       | ]            |                   |                |           |                   |               |              |              |           |
| Import           | Export                  | Code                         |              | Doc Table         | Field          |           |                   |               | Field [      | escription   |           |

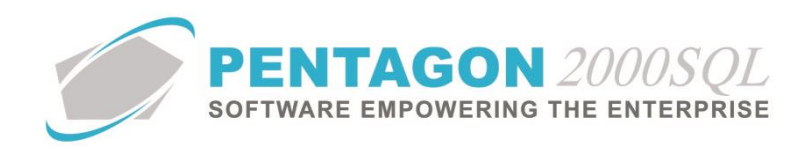

# Setup Scheduled Task

Add Task for Aeroxchange Out Service under Administration → Server Tasks and Groups → Add Task 'Aeroxchange Out Server'.

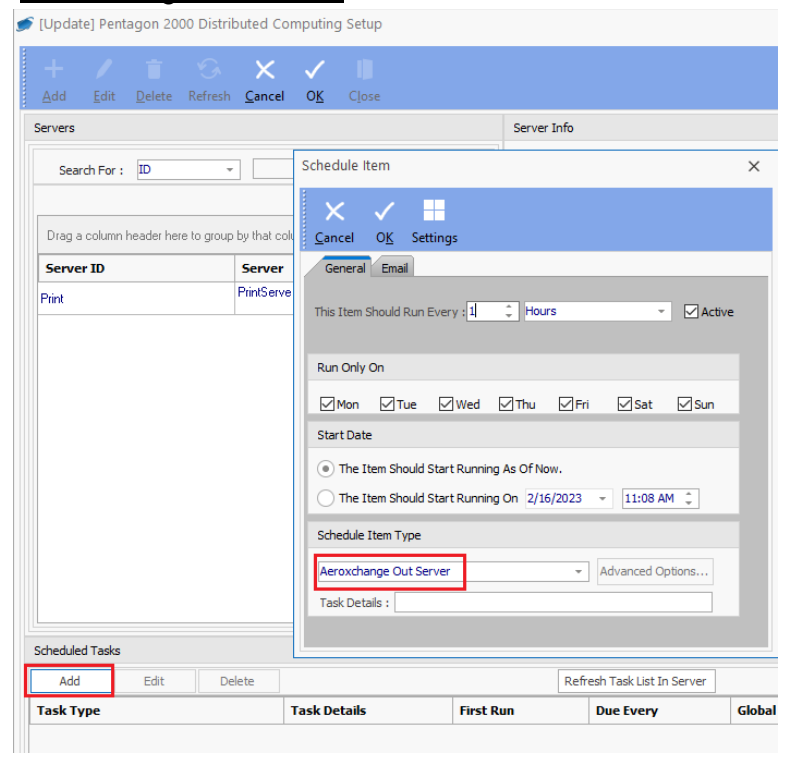

# Terms / Incoterms List

Aeroxchange Payment Method Code drop down list will use codes from Shipping Payment Method table.

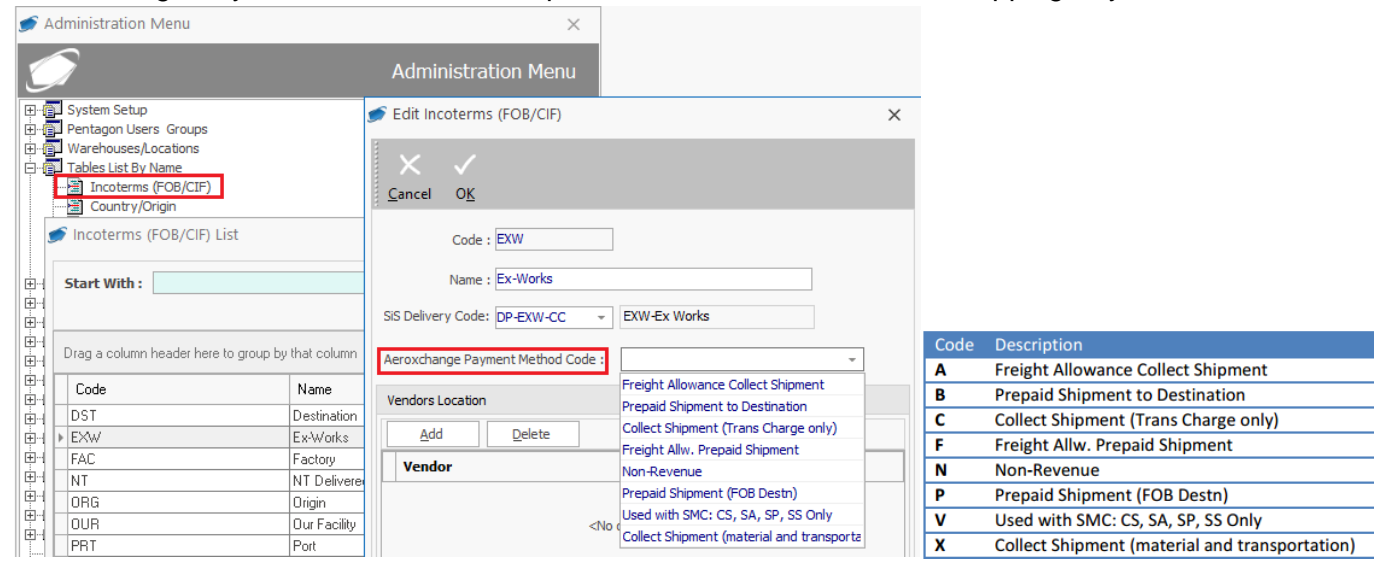

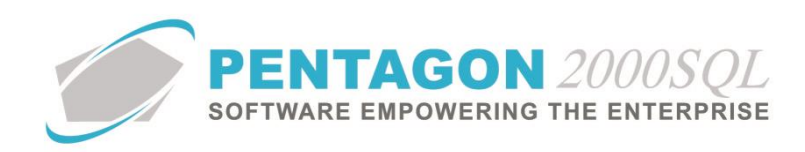

# Ship via List

Aeroxchange Shipping Method Codes table drop down list will use codes from Shipping Method Codes table.

| 🝠 Ship Via  | List            |                                    |                                   | _          |      |                       |
|-------------|-----------------|------------------------------------|-----------------------------------|------------|------|-----------------------|
| Charle With | L.              |                                    |                                   |            |      |                       |
| Start Witi  |                 |                                    |                                   |            |      |                       |
|             |                 | 🝠 Edit Ship Via                    |                                   | ×          |      |                       |
| Drag a colu | ımn header here | 3                                  |                                   |            |      |                       |
| Cata        | Marra           | $\times$ $\checkmark$              |                                   |            | Code | Description           |
| Lode        | IName           | Cancel OK                          |                                   |            | AF   | Air Freight           |
| DHL         | DHL             |                                    |                                   |            | RF   | Rail Freight          |
| EM          | EXPRESS M       | Code : FDX1 FEDEX                  | PRIORITY                          | Notify Via | AP   | Air Parcel Post       |
| EMY         | EMERY WO        |                                    | daar aan (fa daarbaa da (Stalaaba |            | RX   | Rail Express          |
| FDX1        | FEDEX PRIC      | Web Site : https://www.fec         | dex.com/fedextrack/?trknbr        | None       |      | Air Express           |
| FDX2        | FEDEX STA       | E-Mail :                           |                                   | E-Mail     | AA   | All Express           |
| FDX3        | FEDEX 2ND       | Country:                           | Area Number                       | Fax        | SA   | Standard Air          |
| FUX4        | FEDEX FIRS      | Fax : ( ) - (                      | ) -                               | Both       | CS   | Consolidated Services |
| FUX5        | FEDEX EXP       | SPEC2000 : PRT                     |                                   |            | SP   | Special Instructions  |
| ME          |                 |                                    |                                   |            | FY   | Flyaway               |
|             |                 | Spec 2000 Payment :                |                                   |            | SS   | Standard Surface      |
| PP          | PARCEL PO       | Account :                          |                                   |            | MF   | Motor Freight         |
| PU          | PICK UP         | Aeroxchange Shipment Method Code : | Your Routing 🚽                    |            | 110  | United Air Parcel     |
| BF          | BAIL FREIG      | L                                  | Your Routing                      |            |      |                       |
| RX          | RAIL EXPRE      |                                    | Pick Up                           |            | ОТ   | Our Truck             |
| SA          | STANDARD        |                                    | Water Freight                     |            | UP   | United Parcel         |
| L cn        |                 | Nakaa .                            | Parcel Post                       |            | PP   | Parcel Post           |
| +           | Add             | Notes :                            | United Parcel                     |            | WF   | Water Freight         |
|             |                 |                                    | Our Truck                         |            | PII  | Pick In               |
|             |                 |                                    | United Air Parcel                 |            | VD   | Vous Bouting          |
|             |                 |                                    | Motor Freight                     |            | YK   | four Kouting          |

# **Pentagon Internal Mail**

The user will be able to see notifications regarding the In/Out messages

| 🗾 Pentagon 2000SQL Mail  |                              |                                 |          |              |                                                |                     |
|--------------------------|------------------------------|---------------------------------|----------|--------------|------------------------------------------------|---------------------|
| New Mail Reply Reply All | Eorward View Delete          | My Groups Close                 |          |              |                                                |                     |
|                          |                              |                                 |          |              |                                                |                     |
| Folder List              | Drag a column header here to | group by that column            |          |              |                                                |                     |
| Folders List             |                              |                                 |          |              |                                                |                     |
| - Received               | Source/User                  | Туре                            | Priority | Sender       | Subject                                        | Sent Date           |
| Sent                     | 028                          | Aeroxchange Repair notification | 5        | SYSADMIN SYS | New Ship Notice Cancelation for Aeroxchage Rep | 2/3/2016 6:15:24 PM |
|                          | <b>C</b> 028                 | Aeroxchange Repair notification | 5        | SYSADMIN SYS | New Ship Notice for Aeroxchage Repair r        | 2/3/2016 6:09:38 PM |
|                          | 28                           | Aeroxchange Repair notification | 5        | SYSADMIN SYS | New Ship Notice for Aeroxchage Repair r        | 2/3/2016 6:05:24 PM |
|                          | 028                          | Aeroxchange Repair notification | 5        | SYSADMIN SYS | New Ship Notice for Aeroxchage Repair r        | 2/3/2016 6:03:30 PM |
|                          | 228                          | Aeroxchange Repair notification | 5        | SYSADMIN SYS | New Aeroxchange Repair Order received          | 2/3/2016 6:02:55 PM |
|                          | 028                          | Aeroxchange Repair notification | 5        | SYSADMIN SYS | New Ship Notice for Aeroxchage Repair received | 2/3/2016 5:54:42 PM |
|                          | 028                          | Aeroxchange Repair notification | 5        | SYSADMIN SYS | New Ship Notice for Aeroxchage Repair r        | 2/3/2016 5:49:36 PM |
|                          | 028                          | Aeroxchange Repair notification | 5        | SYSADMIN SYS | New Ship Notice for Aeroxchage Repair r        | 2/3/2016 5:46:32 PM |
|                          | 028                          | Aeroxchange Repair notification | 5        | SYSADMIN SYS | New Aeroxchange Repair Order received          | 2/3/2016 5:41:35 PM |
|                          | 028                          | Aeroxchange Repair notification | 5        | SYSADMIN SYS | New Ship Notice for Aeroxchage Repair received | 2/3/2016 5:37:19 PM |
|                          | 028                          | Aeroxchange Repair notification | 5        | SYSADMIN SYS | New Ship Notice for Aeroxchage Repair r        | 2/1/2016 5:36:47 PM |
|                          | 2028                         | Aeroxchange Repair notification | 5        | SYSADMIN SYS | New Aeroxchange Repair Order received          | 2/1/2016 5:26:11 PM |
|                          | 28                           | Aeroxchange Repair notification | 5        | SYSADMIN SYS | New Aeroxchange Repair Order received          | 2/1/2016 4:48:17 PM |
|                          | <b>28</b>                    | Aeroxchange Repair notification | 5        | SYSADMIN SYS | New Aeroxchange Repair Order received          | 2/1/2016 4:36:05 PM |

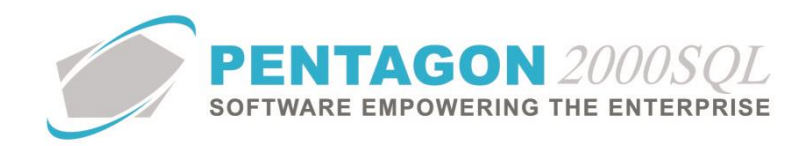

# **Customer file**

In the Customer under SITA/Aeroxchange tab - Mark checkbox 'Aeroxchange'. Set the sales documents that will be used for Aeroxchange.

The document types are, Sales Order, Repair Receiver, Pick Ticket and Sales Invoice.

|                                                                                                    | -                        |                           |                                               | _                | <u> </u>                    |              |          |     |  |  |  |  |
|----------------------------------------------------------------------------------------------------|--------------------------|---------------------------|-----------------------------------------------|------------------|-----------------------------|--------------|----------|-----|--|--|--|--|
| + /                                                                                                    |                          | + 🗉                       | - 📲 🖉 🕓 🤇                                     |                  | $\propto \times \checkmark$ |              |          |     |  |  |  |  |
| <u>A</u> dd <u>E</u> dit                                                                                         | <u>D</u> el <u>P</u> rev | <u>N</u> ext <u>B</u> ill | S <u>h</u> ip <u>R</u> emit Cn <u>t</u> ct Ca | ll <u>x O</u> pt | <u>Srch Cncl OK</u>         | Close        |          |     |  |  |  |  |
| Account : 7                                                                                                    | 158                      | 1                         | Cage Code : CAGE COEE                         |                  | Duns : DUNS                 |              |          |     |  |  |  |  |
| Our Code : O                                                                                                    | UR CODE                  | 88                        | ILS Code : ILS CODE                           |                  | Section : SECTION           | N            |          |     |  |  |  |  |
| General                                                                                                    | Defaults   SetUp         | Financials                | Status   Tax   Misc. Charg                    | jes   Quality    | eCommerce N                 | ew eCommerce | Ext. Sea | rch |  |  |  |  |
| Repair Certificates   Spec 2000   SITA/Aeroxchange   External Sourcing Setup   Preferences   Alternative Repairs |                          |                           |                                               |                  |                             |              |          |     |  |  |  |  |
|                                                                                                    | SITA :                   | ]                         | Line Charges Mapping                          |                  | Ae                          | roxchange: 🗹 |          |     |  |  |  |  |
| Process                                                                                                    | Automatically :          | ]                         | Parts : None                                  |                  | Airline :                   |              |          |     |  |  |  |  |
| Do Not Proce                                                                                                    | ess Price Over :         | 0.00 🗘                    | Labor : None                                  |                  | City :                      |              |          |     |  |  |  |  |
| Auto                                                                                                    | matic Shipping :         | ]                         | Lot Charge : None                             |                  | Department :                |              |          |     |  |  |  |  |
| User Code                                                                                                    | First Name               |                           | D                                             | ocument Type     |                             |              |          |     |  |  |  |  |
| 002                                                                                                    | Jean-Pierre              |                           | Guveu                                         | Qu               | Quotation                   |              |          |     |  |  |  |  |

Set the Customer ID and Cage code.

Each Customer within Pentagon will have a Unique code.

The <u>Repair Location</u> is picked from Customer Ship To locations.

| 🍠 (Editin            | g] Custom           | er (Also        | vendo        | or) File     | : 3 - R S              | ALES              |                  |             |              |              |              |         |       | _          | $\times$ |
|----------------------|---------------------|-----------------|--------------|--------------|------------------------|-------------------|------------------|-------------|--------------|--------------|--------------|---------|-------|------------|----------|
| + ,                  | / 1                 | 4               | ¥            | Ħ            |                        |                   | , L              |             | Q            | X            | $\checkmark$ |         |       |            |          |
| <u>A</u> dd <u>E</u> | dit <u>D</u> el     | <u>P</u> rev    | <u>N</u> ext | <u>B</u> ill | S <u>h</u> ip <u>R</u> | lemit Cn <u>t</u> | ct Call <u>x</u> | <u>O</u> pt | <u>S</u> rch | <u>C</u> ncl | 0 <u>K</u>   | Close   |       |            |          |
| Account              | : 7158              |                 |              | 1            | Cage Cod               | e : CAGE (        | OEE              |             | I            | Duns : Dl    | JNS          |         |       |            |          |
| Our Code             | : OUR CODE          |                 |              | <i>38</i>    | ILS Code               | E : ILS CO        | DE               |             | Sect         | ion : SE     | CTION        | I       |       |            |          |
| General              | Defaults            | SetUp           | Finar        | icials       | Status   '             | Tax   Misc        | . Charges        | Quali       | ty ∣ eC      | ommerce      | i   Ne       | ew eCom | merce | Ext. Se    | arch     |
| Repai                | Certificates        | Spe             | ec 2000      | SI           | TA/Aerox               | change            | Extern           | al Sourci   | ing Setu     | o f          | Preferer     | nces    | Alter | native Rep | airs     |
| Add                  | E                   | dit             | Dele         | te           |                        |                   |                  |             |              |              |              |         |       |            |          |
| Externa              | Source Na           | me              |              | ID           |                        |                   | Cage             | Accou       | int Cod      | e            |              |         |       |            |          |
| Aeroxchar            | ige Repair/Se       | ervice          |              | PENT2K       |                        |                   | PENT             |             |              |              |              |         |       |            |          |
|                      | 🍠 Accour            | nt Exter        | nal Sou      | urcing       |                        |                   |                  |             | ×            |              |              |         |       |            |          |
|                      | X<br><u>C</u> ancel | ✓<br>0 <u>K</u> |              |              |                        |                   |                  |             |              |              |              |         |       |            |          |
|                      | External            | Sourcing        | g Type:      | Aeroxch      | nange Rep              | air/Service       |                  | Ŧ           |              |              |              |         |       |            |          |
|                      | Cage                | /Account        | t Code:      | PENT         |                        |                   |                  |             |              |              |              |         |       |            |          |
|                      |                     |                 | ID:          | PENT2K       |                        |                   |                  |             |              |              |              |         |       |            |          |
|                      | F                   | Repair Lo       | ocation:     | 1            | ··· 3 - F              | R SALES-shi       | pto              |             |              |              |              |         |       |            |          |
|                      |                     |                 |              |              |                        |                   |                  |             |              | 1            |              |         |       |            |          |

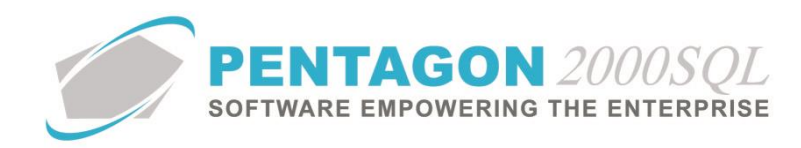

# Vendor File

In the Vendor under SITA/Aeroxchange tab - Mark checkbox 'Aeroxchange'.

Setup the sales documents that will be used for Aeroxchange.

The document types are, Purchase Order Repairs, Shipper Repairs, Receiving Repairs, and Invoices Repairs

| 🗩 [Editing]                                                                    | Vendor(Also C    | ustomer) File  | : 3 - R SALES                                                             |                      |                                       |               | _          | ×  |  |  |  |
|--------------------------------------------------------------------------------|------------------|----------------|---------------------------------------------------------------------------|----------------------|---------------------------------------|---------------|------------|----|--|--|--|
| + /<br><u>A</u> dd <u>E</u> dit                                                | Del <u>P</u> rev | ↓ II Next Bill | Ship <u>R</u> emit Cn <u>t</u> c                                          | t Call <u>x O</u> pt | Q X ✓<br><u>Srch C</u> ncl O <u>k</u> | Close         |            |    |  |  |  |
| Account :                                                                      | 7158<br>2000XL   | 1              | Cage Code : ATRX554<br>ILS Code : 009887                                  | <del>1</del> 6       | SITA : 5555<br>AIRINC : 85            |               |            |    |  |  |  |
| General                                                                        | Defaults   S     | etUp   Finar   | ncials   Status   Ta                                                      | x 📔 Misc. Cha        | rges   Quality                        | eCommerce     | Ext. Searc | ch |  |  |  |
| MFG/Repair Certificates SITA/Aeroxchange External Sourcing Setup EDI Spec 2000 |                  |                |                                                                           |                      |                                       |               |            |    |  |  |  |
|                                                                                | SITA :           | ]              | Line Charges Mapping<br>Parts : None<br>Labor : None<br>Lot Charge : None |                      | Airline :<br>Gity :<br>Department :   | eroxchange: 🔽 |            |    |  |  |  |
| Add                                                                            | Edit             | Delete         |                                                                           |                      |                                       |               |            |    |  |  |  |
| User Code                                                                      | First Name       |                | Last Name                                                                 |                      | Document Type                         |               |            |    |  |  |  |
| 002                                                                            | Jean-Pierre      |                | Guyeu                                                                     |                      | R.F.Q.                                |               |            |    |  |  |  |
|                                                                                |                  |                |                                                                           |                      |                                       |               |            |    |  |  |  |

# Set Vendor ID and Cage code under Vendor External Sourcing Setup tab.

| € Vendor(A               | lso Cust    | omer)        | File: 3      | - R SA       | LES           |               |                |               |             |              |              |            |          |       |
|--------------------------|-------------|--------------|--------------|--------------|---------------|---------------|----------------|---------------|-------------|--------------|--------------|------------|----------|-------|
| + /                      | Ť           | <b>†</b>     | ÷            | ≣            | P             | Ø             | ٩,             | ۲.            |             | Q            |              |            |          |       |
| <u>A</u> dd <u>E</u> dit | <u>D</u> el | <u>P</u> rev | <u>N</u> ext | <u>B</u> ill | S <u>h</u> ip | <u>R</u> emit | Cn <u>t</u> ct | Call <u>x</u> | <u>O</u> pt | <u>S</u> rch | <u>C</u> ncl | 0 <u>K</u> | Close    |       |
| Account :                | 7158        |              |              | 1            | Cage C        | ode : A       | TRX5546        | 5             |             | SIT          | A : 7        | 87878      |          |       |
| Our Code :               | P2000XL     |              |              | 88           | ILS Co        | ode : 00      | 9887           |               |             | AIRIN        | IC : 8       | 5          |          |       |
| General                  | Default     | s   S        | etUp         | Finar        | icials        | Status        | Tax            | Mis           | c. Char     | ges          | Quality      | e          | Commerce | ,     |
| MFG/                     | Repair Cer  | rtificates   | -            | S            | ITA/Aero      | oxchange      | ,              | E>            | ternal S    | ourcing      | Setup        |            | EDI Sp   | ec 20 |
| Add                      | Ed          | lit          | Dele         | te           |               |               |                |               |             |              |              |            |          |       |
| External So              | ource Nar   | ne           |              | ID           |               |               |                | Cage          | /Accou      | nt Cod       | e            |            |          |       |
| Aeroxchange              | Repair/Se   | rvice        |              | PENT2        | :K            |               |                | PENT          |             |              |              |            |          |       |
|                          |             |              |              |              |               |               |                |               |             |              |              |            |          |       |

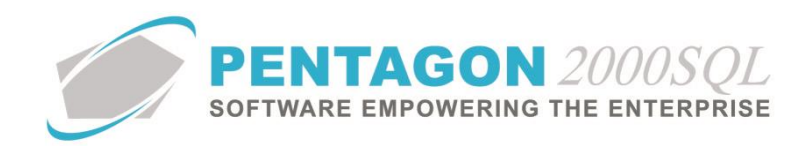

# **Workflow Chart**

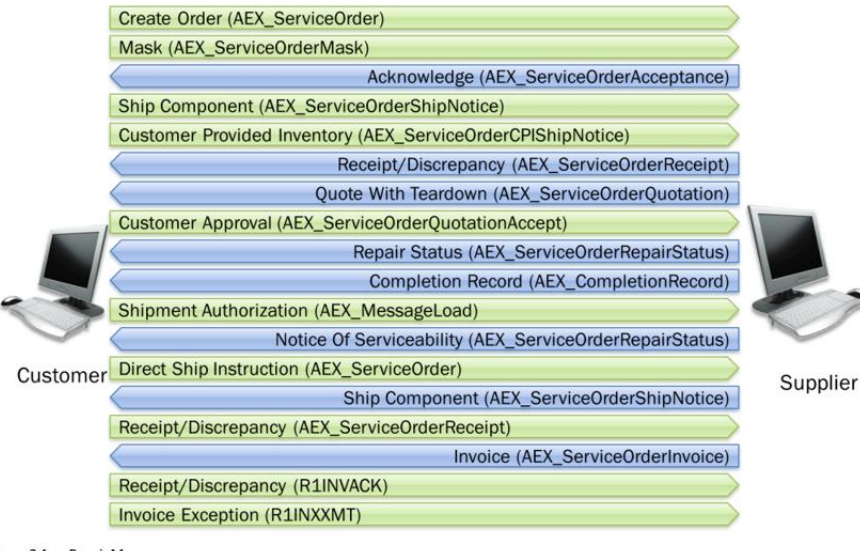

Figure 2 AeroRepair Messages

# Send/Receive Messages thru Pentagon

Under My pentagon  $\rightarrow$  My screen  $\rightarrow$  Aeroxchange transactions:

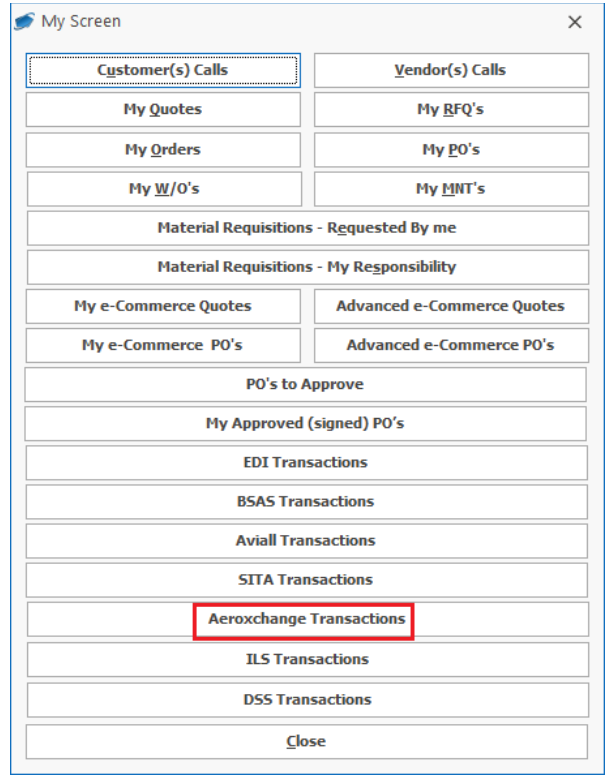

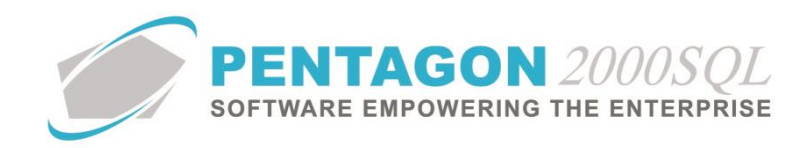

#### Click on Aeroxchange Transactions to open Aeroxchange Transactions screen:

|   | AeroX                 | change Transac  | tions                |                                 |          |                     |             |          |              |             |                     |                  |             |            |
|---|-----------------------|-----------------|----------------------|---------------------------------|----------|---------------------|-------------|----------|--------------|-------------|---------------------|------------------|-------------|------------|
|   | <u>Create</u>         | Account Op      | otion <u>D</u> elete | S <u>ettings</u> C <u>l</u> ose |          | Top: <mark>5</mark> | D ‡         |          |              |             |                     |                  |             |            |
|   |                       | -               |                      |                                 | -        |                     |             |          |              |             |                     |                  |             |            |
|   | Read                  | Category        | User Doc             | Date Received                   | Converte | d Convers           | ion In/O    | ut Resp  | onsible User | Customer PO | Message Type        | Output/Err       | or details  | Acco 🔺     |
|   |                       | Repair Receive  |                      | 2/3/2016 6:15:23 PM             | NO       | Manual              | In          | 028      |              | SO23162     | Ship Notice         |                  |             |            |
|   | 1                     | Repair Receive  | 1114003098           | 2/3/2016 6:05:23 PM             | YES      | Manual              | In          | 028      |              | SO23162     | Ship Notice         |                  |             |            |
|   | 1                     | Sales Order     | 2514012232           | 2/3/2016 6:02:55 PM             | YES      | Manual              | In          | 028      |              | S023162     | Repair Order        | Processed        | successfull |            |
|   |                       | Purchase Invoid |                      | 1/24/2016 7:56:12 PI            | NO       | Manual              | In          |          |              | 5014008107  | ServiceOrderInvoice | Error creat      | ng tempora  |            |
|   | 1                     | Pick Ticket     | 1214019020           | 1/24/2016 6:21:24 PI            | YES      | Manual              | Out         | 028      |              | 2514012188  | ServiceOrderShipNo  | tice Processed   | successfull |            |
|   | 1                     | Pick Ticket     | 1214019020           | 1/24/2016 6:21:24 PI            | YES      | Manual              | Out         | 028      |              | 2514012188  | ServiceOrderShipNo  | tice Processed   | successfull |            |
|   |                       | P.O.            | 000021               | 1/24/2016 3:38:40 PI            | NO       | Manual              | In          |          |              | 000021      | ServiceOrderQuotati | on               |             | •          |
|   | 4                     | 1               | 1                    |                                 |          | 1                   |             |          |              |             |                     |                  |             | •          |
|   |                       |                 |                      |                                 |          |                     |             |          |              |             |                     |                  |             |            |
|   | Link Line Remove Link |                 |                      |                                 |          |                     |             | ines     |              |             |                     |                  |             |            |
|   | Line                  | Part            | Number               | Description                     | Qty      | Ordered             | Qty Request | Qty Ship | UM           | Unit Price  | UM U                | nit Price (Conv) | Replaci     | ing Part I |
| Þ | 1                     | 3250            | )-70                 |                                 |          | 1.00000             | 0.00000     | 0.0000   | 0 EA         | 0.0         |                     |                  | 0.0         |            |
|   |                       |                 |                      |                                 |          |                     |             |          |              |             |                     |                  |             |            |

# Pentagon as Supplier (Aeroxchange Repairs Sales) Create Order (AEX\_ServiceOrder) Transaction

Pentagon Web service will receive transaction of type AEX\_ServiceOrder

The record will be added in the Aeroxchange transactions screen:

| 9 | AeroX  | change Transac            | tions                |                                       |           |               |          |               |                 |                       |                       |              |          |
|---|--------|---------------------------|----------------------|---------------------------------------|-----------|---------------|----------|---------------|-----------------|-----------------------|-----------------------|--------------|----------|
|   | Create | Account Op                | otion <u>D</u> elete | €<br>S <u>e</u> ttings C <u>l</u> ose |           | Top: 50       | ÷        |               |                 |                       |                       |              |          |
|   |        |                           | -                    |                                       |           |               |          |               |                 |                       |                       |              |          |
|   | Read   | Category 💎                | User Doc             | Date Received                         | Converted | Conversion    | In/Out   | Responsible U | ser Customer PO | Message Type          | Output/Error details  | Account Code | Ac 📥     |
| Þ | 1      | Sales Order               | 2514012232           | 2/3/2016 6:02:55 PM                   | 4 YES     | Manual        | In       | 028           | SO23162         | Repair Order          | Processed successfull |              |          |
|   | V      | Sales Order               | 2514012201           | 1/24/2016 2:30:14 F                   | 1 YES     | Manual        | Out      | 028           | SO12461         | ServiceOrderQuotation | Processed successful  | LN AEX       | LN       |
| > | < 🗸 (  | Category = SO)            |                      | 1                                     |           | 1             |          |               |                 |                       |                       | Customize    |          |
| 4 |        |                           |                      |                                       |           |               |          |               |                 |                       |                       |              | <b>b</b> |
|   |        | 26                        |                      |                                       |           |               |          |               |                 |                       |                       |              |          |
|   | Link L | ık Line Remove Link Lines |                      |                                       |           |               |          |               |                 |                       |                       |              |          |
|   | Line   | Part Number               | Descripti            | on Qty C                              | )rdered   | Qty Requested | Qty Ship | UM U          | nit Price UM    | Unit Price (Conv)     | Replacing Part Number | Ship Date    |          |
| Þ | 1      | 3250-70                   | BALLAS               | T UNIT                                | 1.00000   | 0.00000       | 0.0000   | 00 EA         | 80.4 EA         | 91.1                  |                       | 07/03/2016   |          |
|   |        |                           |                      |                                       |           |               |          |               |                 |                       |                       |              |          |

### Parameters

- 1. Category: Sales Order
- 2. User Doc: Empty
- 3. Date Received: Date when transaction was received
- 4. Converted: No
- Conversion: Manual / Automatic
   Depends on Process Automatically flag setup in Customer → SITA/Aeroxchange tab

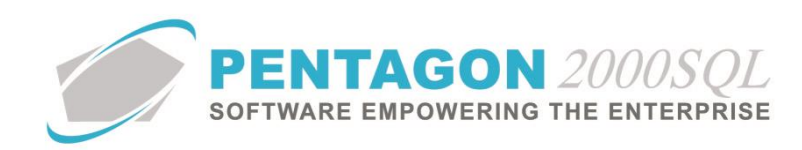

| Custome         | r (Also Vendor) File: 3 - R   | SALES                       |                                                                |
|-----------------|-------------------------------|-----------------------------|----------------------------------------------------------------|
| + /<br>Add Edit | Del Prev Next Bill            | Ship Remit Critct Call      | <u>x</u> <u>Opt</u> <u>S</u> rch <u>C</u> ncl O <u>K</u> Close |
| Account : 7     | 158 1                         | Cage Code : CAGE COEE       | Duns : DUNS                                                    |
| Our Code : O    | UR CODE                       | ILS Code : ILS CODE         | Section : SECTION                                              |
| General         | Defaults   SetUp   Financials | Status   Tax   Misc. Charge | s Quality eCommerce New eCommerce                              |
| Repair Ce       | rtificates Spec 2000          | SITA/Aeroxchange Exte       | rnal Sourcing Setup   Preferences   Alte                       |
|                 | SITA :                        | Line Charges Mapping        | Aeroxchange: 🗹                                                 |
| Process         | Automatically : 🗹             | Parts : None                | Airline :                                                      |
| Do Not Proce    | ess Price Over : 🗌 0.00 🗘     | Labor : None                | City :                                                         |
| Autor           | matic Shipping : 🗌            | Lot Charge : None           | Department :                                                   |
| User Code       | First Name                    | Last Name                   | Document Type                                                  |
| 002             | Jean-Pierre                   | Guveu                       | Quotation                                                      |

- 6. In/Out: In
- Responsible User: Defined user in Customer SITA/Aeroxchange for Category Sales Order Repairs
- 8. Customer PO: From XML received <ServiceOrderNumber>
- 9. Message Type: Repair Order

System will send an automatic email notification to user set in the Customer SITA/Aeroxchange tab with subject 'New Aeroxchange Repair Order received'.

#### Account button

The 'Account' button will open Add New Account and will allow create the new Customer

#### Create button:

Press on 'Create' will create the Sales Order

If Sales Order is not created successfully, the record will remain in transactions table without changes above.

#### Change / Cancel Sales Order

XML received with Transaction Type = C (Change) will make changes in the created Sales Order XML received with Transaction Type = X (Cancel) will cancel the already created Sales Order

### Acknowledge (AEX\_ServiceOrderAcceptance) Transaction

This transaction will not show in Aeroxchange Transactions screen.

The XML with this message will be sent from Pentagon automatically after receiving the AEX\_ServiceOrder message:

# Ship Component (AEX\_ServiceOrderShipNotice) Transaction

Pentagon Web service will receive transaction of type AEX\_ServiceOrderShipNotice The record will be added in the Aeroxchange transactions screen:

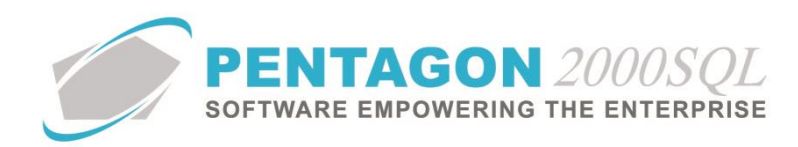

| 🗾 AeroX        | AeroXchange Transactions |             |                  |                           |                     |              |         |                       |             |          |             |              |      |           |
|----------------|--------------------------|-------------|------------------|---------------------------|---------------------|--------------|---------|-----------------------|-------------|----------|-------------|--------------|------|-----------|
| <u>C</u> reate | <u>A</u> ccount (        | X<br>Optior | n <u>D</u> elete | Coop<br>S <u>e</u> ttings | -<br>C <u>l</u> ose | 2            |         | Top: <mark>5</mark> 0 | ) ‡         |          |             |              |      |           |
|                |                          |             |                  |                           |                     |              |         |                       |             |          |             |              |      |           |
| Read           | Category                 | ♥ Use       | er Doc           | Customer                  | PO                  | Date Receiv  | ed      | Converted             | Conversion  | n In/Out | Responsible | Account Code | Mes: | sage Type |
| 1              | Repair Receiv            | /e 111      | 14003098         | SO23162                   | .                   | 2/3/2016 6:0 | 05:23 F | YES                   | Manual      | In       | 028         |              | Ship | Notice    |
| 1              | Repair Receiv            | /e 111      | 14003084         | SO12461                   |                     | 1/24/2016 3  | :20:09  | YES                   | Manual      | In       | 028         | 76381        | Ship | Notice    |
| 1              | Repair Receiv            | /e 111      | 14003084         | S012461                   |                     | 1/24/2016 3  | :20:09  | YES                   | Manual      | In       | 028         | LN AEX       | Ship | Notice    |
| × 🗸 (          | Category = SR            | )           |                  |                           |                     |              |         |                       |             |          |             |              |      | Customize |
| 4              |                          |             |                  |                           |                     |              |         |                       |             |          |             |              |      | ÷.        |
|                |                          |             |                  |                           |                     |              |         |                       |             |          |             |              |      |           |
| Link L         | ine Rem                  | ove L       | .ink             |                           |                     |              |         | Lines                 |             |          |             |              |      |           |
| Line           | Pa                       | art Nun     | nber             | Descri                    | ption               |              | Qty Ord | dered                 | Qty Request | Qty Ship | UM          | Unit Price   | L    | M         |
| ▶ 1            | 32                       | 50-70       |                  |                           |                     |              |         | 1.00000               | 0.00000     | 0.0000   | ) EA        |              | 0.0  |           |

#### Parameters

- 1. Category: Sales Receiver
- 2. Date Received: Date when transaction was received
- 3. Converted: No
- 4. Conversion: Empty
- 5. In/Out: In
- 6. Responsible User: Defined in company setup SITA/Aeroxchange Repair Receivers
- 7. Customer PO: From XML received <ServiceOrderNumber>
- 8. Message Type: Ship Notice

The automatic email notification will be sent with subject: "New Ship Notice for Aeroxchange Repair received".

## Quote with Teardown (AEX\_ServiceOrderQuotation) Transaction

Under SO → Print → <u>Aeroxchange Repairs Quote XML</u> will generate the XML

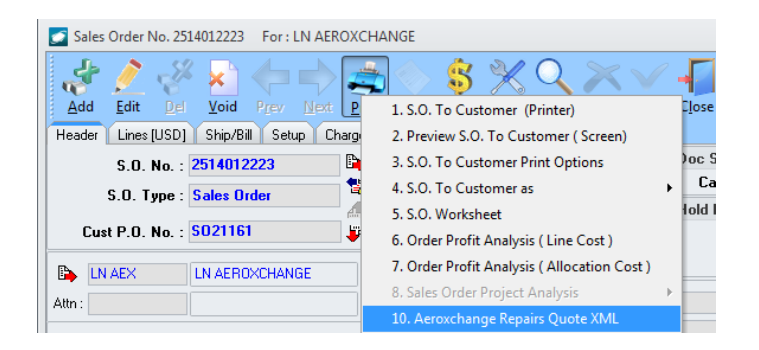

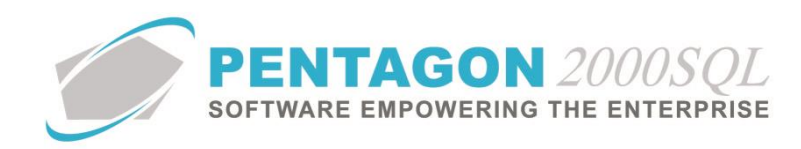

#### The record will be added into the Aeroxchange transactions screen:

| 9        | AeroXo         | eroXchange Transactions |            |                  |                          |                     |                      |           |            |        |   |
|----------|----------------|-------------------------|------------|------------------|--------------------------|---------------------|----------------------|-----------|------------|--------|---|
| <u>(</u> | <u>C</u> reate | <u>A</u> ccount         | )<br>Optio | n <u>D</u> elete | (i)<br>S <u>e</u> ttings | -<br>C <u>l</u> ose | Top: <mark>50</mark> | ÷         |            |        |   |
|          |                |                         |            |                  |                          |                     |                      |           |            |        |   |
| _        |                |                         |            |                  |                          |                     |                      |           |            |        |   |
|          | Read           | Category                | Us         | er Doc           | Message                  | е Туре              | Date Received        | Converted | Conversion | In/Out | F |
| Þ        | 1              | Sales Order             | 25         | 14012223         | Service0                 | )rderQuotation      | 2/7/2016 3:03:56 PM  | NO        | Manual     | Out    | 1 |
|          | 1              | Sales Order             | 25         | 14012223         | Service                  | )rderQuotation      | 2/7/2016 3:03:56 PM  | NO        | Manual     | Out    | 1 |

### Parameters

- 1. Category: Sales Order
- 2. Date Received: Date when transaction was added
- 3. Converted: No
- 4. Conversion: Manual
- 5. In/Out: Out
- 6. Responsible User
- 7. Customer PO: from the SO header
- 8. Message Type: ServiceOrderQuotation

The scheduling server will send the ServiceOrderQuotation message from Pentagon to the customer.

## Customer Approval (AEX\_ServiceOrderQuotationAccept) Transaction

Pentagon Web service will receive transaction of type AEX\_ ServiceOrderQuotationAccept The record will be added into the Aeroxchange transactions screen.

| 0 | AeroXo                                          | AeroXchange Transactions |                      |                          |                            |                     |           |            |        |  |  |  |  |
|---|-------------------------------------------------|--------------------------|----------------------|--------------------------|----------------------------|---------------------|-----------|------------|--------|--|--|--|--|
|   | <u>Create</u>                                   | Account Op               | otion <u>D</u> elete | Google S <u>e</u> ttings | <b>↓</b><br>C <u>l</u> ose | Top: 50             | \$        |            |        |  |  |  |  |
|   |                                                 |                          |                      |                          |                            |                     |           |            |        |  |  |  |  |
|   |                                                 |                          |                      |                          |                            |                     |           |            |        |  |  |  |  |
|   | Read                                            | Category                 | User Doc             | Message                  | : Туре                     | Date Received       | Converted | Conversion | In/Out |  |  |  |  |
|   |                                                 | Sales Order              | RQ8748757            | ServiceO                 | IrderQuotationAccept       | 2/7/2016 2:30:55 PM | NO        |            | In     |  |  |  |  |
|   | Sales Order RQ8748757 ServiceOrderQuotationAcce |                          | IrderQuotationAccept | 2/7/2016 2:29:46 PM      | NO                         |                     | In        |            |        |  |  |  |  |

- 1. Category: Sales Order
- 2. Date Received: Date when transaction was received
- 3. Converted: No
- 4. In/Out: In
- 5. Responsible User

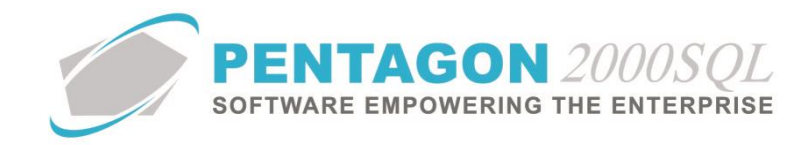

- 6. Customer PO: from the SO header
- 7. Message Type: ServiceOrderQuotationAccept

The automatic email notification will be sent with subject: "New Customer Approval/Reject for Aeroxchange Repair received."

#### **Create button:**

The 'Create' button will update the Sales Order line, cost tab with:

- Fill into Date/Time field the date when XML was received
- Mark 'Approved' radio button

| Ref Charges                                                          | Cost Comm Measures |
|----------------------------------------------------------------------|--------------------|
| Agent Commission :                                                   | 0.0 US\$           |
| Price Approved By :<br>Date/Time :                                   |                    |
| <ul> <li>Approved</li> <li>Rejected</li> <li>Not Required</li> </ul> |                    |

## Ship Component (AEX\_ ServiceOrderShipNotice) Transaction

Under Sales Pick Ticket → Print → Aeroxchange Repairs Ship Notice XML will generate the XML

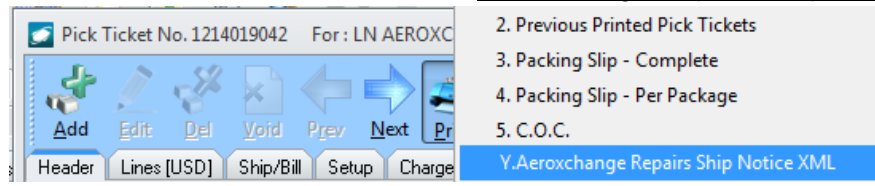

The record will be added into the Aeroxchange transactions screen:

|   | 🗿 AeroXo | AeroXchange Transactions |        |               |          |            |           |            |        |                        |                  |
|---|----------|--------------------------|--------|---------------|----------|------------|-----------|------------|--------|------------------------|------------------|
|   | Create   | Second C                 |        | <b>Pelete</b> | Settings |            |           | Top: 50    | ÷      |                        |                  |
| 1 |          | Account C                | puon   | Delete        | Settings | Ciose      |           |            |        |                        |                  |
| ſ |          |                          |        |               |          |            |           |            |        |                        |                  |
|   | Read     | Category                 | User [ | Doc           | Date Rec | eived:     | Converted | Conversion | In/Out | Message Type           | Responsible User |
|   | •        | Pick Ticket              | 12140  | 019042        | 2/7/2016 | 3:39:07 PM | NO        | Manual     | Out    | ServiceOrderShipNotice | 028              |
|   | V        | Pick Ticket              | 12140  | 019042        | 2/7/2016 | 3:39:07 PM | NO        | Manual     | Out    | ServiceOrderShipNotice | 028              |

- 1. Category: Pick Ticket
- 2. Date Received: Date when transaction was added
- 3. Converted: No

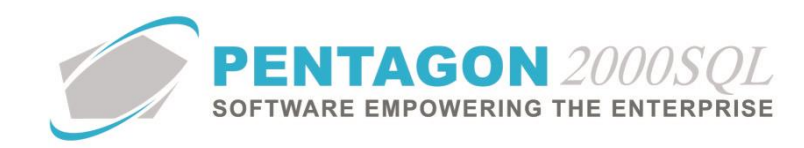

- 4. Conversion: Manual
- 5. In/Out: Out
- 6. Responsible User
- 7. Customer PO: Customer PO from the SO header
- 8. Message Type: ServiceOrderShipNotice

The scheduling server will send the ServiceOrderShipNotice message from Pentagon to the customer.

## **Voiding Pick ticket**

If voiding the pick ticket, a record is added in the Aeroxchange Transactions table and the scheduling server will send the ServiceOrderShipNotice message to the customer.

# Invoice (AEX\_ServiceOrderInvoice) Transaction

In Sales Invoice → Print → Aeroxchange Repairs Invoice XML will generate the XML

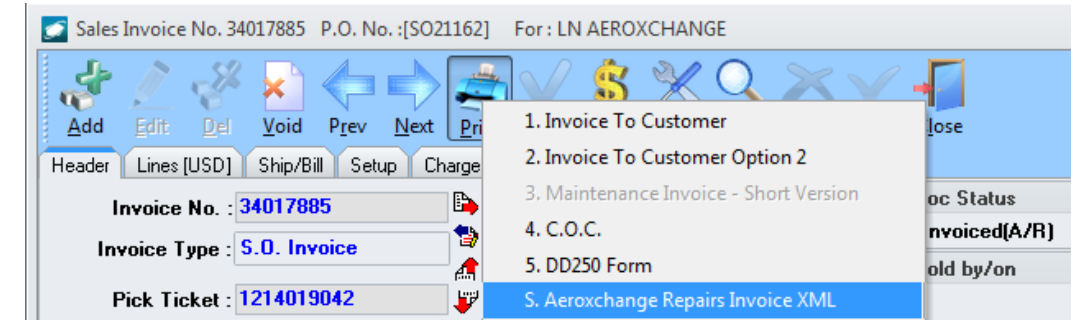

The record will be added into the Aeroxchange transactions screen.

|   | 🗾 AeroXo       | change Transa | octions            |                |                 |                     |           |            |        |                     |                  |
|---|----------------|---------------|--------------------|----------------|-----------------|---------------------|-----------|------------|--------|---------------------|------------------|
|   | <u>C</u> reate | Account 0     | <b>X</b><br>Option | <b>S</b> elete | Google Settings | -<br>C <u>l</u> ose |           | Top: 50    | ÷      |                     |                  |
| ľ |                |               |                    |                |                 |                     |           |            |        |                     |                  |
|   |                |               |                    |                |                 |                     |           |            |        |                     |                  |
|   | Read           | Category 🔺    | User               | Doc            | Date Rec        | ceived              | Converted | Conversion | In/Out | Message Type        | Responsible User |
|   | •              | Sales Invoice | 3401               | 7838           | 1/24/201        | 16 11:57:08 /       | YES       | Manual     | Out    | ServiceOrderInvoice | 028              |
|   |                | Sales Invoice | 3401               | 7838           | 1/24/201        | 16 11:57:08 /       | YES       | Manual     | Out    | ServiceOrderInvoice | 028              |

- 1. Category: Sales Invoice
- 2. Date Received: Date when transaction was added
- 3. Converted: No
- 4. Conversion: Manual
- 5. In/Out: Out
- 6. Responsible User
- 7. Customer PO: Customer PO from the SO header

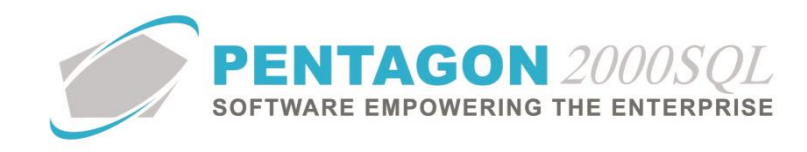

8. Message Type: ServiceOrderInvoice

The scheduling server will send the ServiceOrderInvoice message from Pentagon to the customer.

# Pentagon as Customer (Aeroxchange Repair Purchasing)

Create Order (AEX\_ServiceOrder) Transaction Under PO  $\rightarrow$  Print  $\rightarrow$  Aeroxchange Repair  $\rightarrow$  Create Order will generate the XML

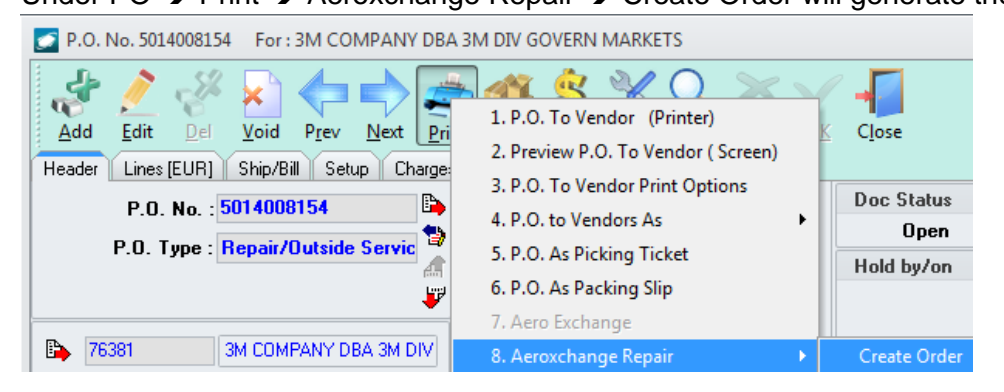

The record will be added into the Aeroxchange transactions screen:

| 0 | AeroXo         | AeroXchange Transactions |              |                        |           |            |        |               |             |   |
|---|----------------|--------------------------|--------------|------------------------|-----------|------------|--------|---------------|-------------|---|
|   | <u>C</u> reate | <u>A</u> ccount          | Option Delet | te S <u>e</u> ttings ( | -<br>Lose | Тор        | : 50   | ÷             |             |   |
| ſ |                |                          |              |                        |           |            |        |               |             |   |
|   | Read           | Category                 | User Doc     | Date Received          | Converted | Conversion | In/Out | Message Type  | Customer PO | - |
|   |                | P.O.                     | 5014008154   | 2/7/2016 4:12:         | NO        | Manual     | Out    | Service Order | 5014008154  | ≡ |
|   | 1              | P.O.                     | 5014008154   | 2/7/2016 4:12:         | NO        | Manual     | Out    | Service Order | 5014008154  |   |

### Parameters

- 1. Category: Purchase Order
- 2. Date Received: Date when transaction was added into the table
- 3. Converted: No
- 4. Conversion: Manual
- 5. In/Out: Out
- 6. Responsible User
- 7. Customer PO: PO user doc number
- 8. Message Type: ServiceOrder

The scheduling server will send the ServiceOrder message from Pentagon to the vendor / supplier.

## Acknowledge (AEX\_ServiceOrderAcceptance) Transaction

Pentagon Web service will receive transaction of type AEX\_ServiceOrderAcceptance

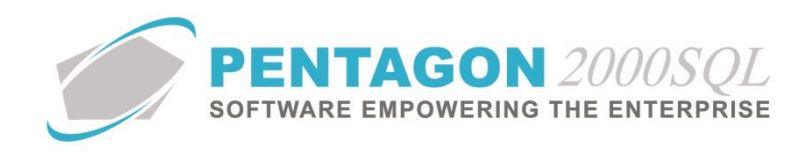

The record will be added into the Aeroxchange transactions screen.

|   | 🗾 AeroXo       | AeroXchange Transactions                                                                          |              |                       |           |        |      |            |      |              |  |  |  |
|---|----------------|---------------------------------------------------------------------------------------------------|--------------|-----------------------|-----------|--------|------|------------|------|--------------|--|--|--|
|   | <u>C</u> reate | 8<br>Account                                                                                      | Option Delet | e S <u>e</u> ttings ( | -<br>Lose | Тор    | : 50 | ÷          |      |              |  |  |  |
| 1 |                |                                                                                                   |              |                       |           |        |      |            |      |              |  |  |  |
|   |                |                                                                                                   |              |                       |           |        |      |            |      |              |  |  |  |
|   | Read           | Read Categ 🔺 🕆 User Doc Date Received Converted Conversion In/Dut Customer PO Respons Message Typ |              |                       |           |        |      |            |      |              |  |  |  |
|   | <b>V</b>       | P.O.                                                                                              | 5014008154   | 2/7/2016 4:12:        | NO        | Manual | Out  | 5014008154 | 0453 | Service Orde |  |  |  |
|   | <b>V</b>       | P.O.                                                                                              | 5014008154   | 2/7/2016 4:12:        | NO        | Manual | Out  | 5014008154 | 0453 | Service Orde |  |  |  |

System will find PO and fill the acknowledge date in the PO header. An automatic email notification will be sent to buyer person 1.

# Ship Component (AEX\_ServiceOrderShipNotice) Transaction

Purchase Shipper - Print - Aeroxchange Repair - Main Part will generate the XML

| Purchase Shipper No. 1414003317 For : 3M CC | MPANY DBA 3M DIV GOVERN MARKETS  |            |
|---------------------------------------------|----------------------------------|------------|
| i 🖑 🧷 🦑 🔊 🦛 🔷 🥰                             | S 🚳 👚 💲 💥 🔍 🗡                    | <b>V</b> • |
| <u>Add Edit Del Void Prev Next Prir</u>     | 1. Picking Ticket                | 0 <u>K</u> |
| Header Lines [EUR] Ship/Bill Setup Charges  | 2. Previous Printed Pick Tickets |            |
| Shipper No. : 1414003317 🕒                  | 3. Packing Slip - Complete       | Doc Sta    |
| Shipper Tupe Benair Shipper - Picki         | 4. Packing Slip - Per Package    | Pick1      |
|                                             | 5. Purchase Shipper Label        | Hold by    |
| P.O. No. : 5014008154                       | 6. ATA - 106                     |            |
| T6381 3M COMPANY DBA 3M DIV                 | 7. Customs Invoice               |            |
|                                             | 8. Canada Customs Form           |            |
| Aur.                                        | 9. DD1149 Form                   | -          |
| Delivery: EXW Ex Works                      | 10. DD1149 July 2006 revision    | -          |
| Ship Via : FXIPS FedEx Int Priority ACC 20  | 11. Aeroxchange Repair 🔹 🕨 🕅     | lain Part  |

The record will be added into the Aeroxchange transactions screen:

| Ó                                                                                      | AeroXchange Transactions |             |        |                    |                  |                   |    |                      |     |                        |            |  |
|----------------------------------------------------------------------------------------|--------------------------|-------------|--------|--------------------|------------------|-------------------|----|----------------------|-----|------------------------|------------|--|
| <u>Create</u> <u>A</u> ccount Option                                                   |                          |             |        | <b>√</b><br>Delete | S <u>e</u> tting | js C <u>l</u> ose |    | Top: <mark>50</mark> | •   |                        |            |  |
|                                                                                        |                          |             |        |                    |                  |                   |    |                      |     |                        |            |  |
| Read Category                                                                          |                          |             |        |                    |                  |                   |    |                      |     | Customer PO            |            |  |
| Þ                                                                                      | V                        | Purchase Sł | hipper | 1414003            | 317              | 2/7/2016 4:29:    | NO | Manual               | Out | ServiceOrderShipNotice | 5014008154 |  |
| Purchase Shipper 1414003317 2/7/2016 4:29: ND Manual Out ServiceOrderShipNotice 501400 |                          |             |        |                    |                  |                   |    |                      |     | 5014008154             |            |  |

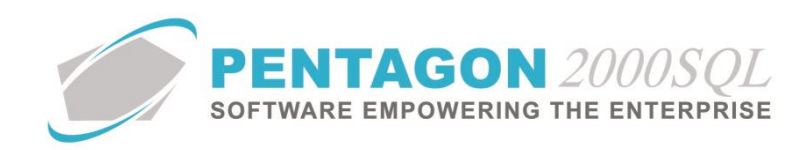

### Parameters

- 1. Category: Purchase Shipper
- 2. Date Received: Date when transaction was added into table
- 3. Converted: No
- 4. Conversion: Manual
- 5. In/Out: Out
- 6. Responsible User
- 7. Customer PO: PO user doc number

Purchase Shipper No. 1414003311 For : 3M COMPANY DBA 3M DIV GOVERN MARKETS

8. Message Type: ServiceOrderShipNotice

The scheduling server will send the ServiceOrderShipNotice message from Pentagon to the customer. **Note:** Only line type 04 or 38 from the purchase shipper will be sent.

### **Voiding Purchase Shipper**

When voiding, the record will be added into the Aeroxchange Transactions table and the scheduling server will send the ServiceOrderShipNotice message to vendor / supplier.

# Customer Provided Inventory (AEX\_ServiceOrderCPIShipNotice) Transaction

Under Purchase Shipper  $\rightarrow$  Print  $\rightarrow$  Aeroxchange Repair  $\rightarrow$  Replacement Parts option will open 'Replace Parts Added' From/To date's wizard which will create the XML.

| Add Edit Del Void Prev Next                | n 👘 👘 💥 🔍                        |                   |                           |    |  |  |
|--------------------------------------------|----------------------------------|-------------------|---------------------------|----|--|--|
| Header Lines [EUR] Ship/Bill Setup Charges | 1. Picking Ticket                |                   | Replace Parts Added       | ~~ |  |  |
|                                            | 2. Previous Printed Pick Tickets | Des Clater        |                           | 23 |  |  |
| Shipper No. : 1414003311                   | 3. Packing Slip - Complete       | PickTicket        |                           |    |  |  |
| Shipper Type : Repair Shipper - Picki      | 4. Packing Slip - Per Package    | Hold by/on        |                           |    |  |  |
| P.O. No. : 5014008116                      | 5. Purchase Shipper Label        | field by ton      | <u>C</u> ancel O <u>K</u> |    |  |  |
|                                            | 6. ATA - 106                     |                   |                           |    |  |  |
| 76381 3M COMPANY DBA 3M DIV                | 7. Customs Invoice               |                   |                           |    |  |  |
| Attn :                                     | 8. Canada Customs Form           | Total : 0.00      | From : 2/7/2016           |    |  |  |
|                                            | 9. DD1149 Form                   | count : 0.00      |                           |    |  |  |
| Delivery: EXW Ex Works                     | 10 DD11/9 July 2006 revision     | T-1 0.00          | Tex 2/7/2010              |    |  |  |
| Ship Visy 00001 A & B AIBCABGO SEBVI       | 10. DD1145 July 2000 Tevision    | sc (u) 0.00       | 10. 2/7/2016              |    |  |  |
| Ship Via. Coool                            | 11. Aeroxchange Repair 🔹 🕨 🕨     | Main Part         |                           |    |  |  |
| Terms : 125 60 DAYS AGREEMENT              | Set Security                     | Replacement Parts |                           |    |  |  |
|                                            |                                  |                   |                           |    |  |  |

The record will be added into the Aeroxchange transactions screen:

| 2      | AeroXchange Transactions |             |             |                    |                         |                  |           |                      |        |                           |  |  |
|--------|--------------------------|-------------|-------------|--------------------|-------------------------|------------------|-----------|----------------------|--------|---------------------------|--|--|
| ****** | <u>C</u> reate           | <u></u>     | X<br>Option | <b>∛</b><br>Delete | Coop<br>S <u>etting</u> | s C <u>l</u> ose |           | Top: <mark>50</mark> | ÷      |                           |  |  |
|        |                          |             |             |                    |                         |                  |           |                      |        |                           |  |  |
|        |                          |             |             |                    |                         |                  |           |                      |        |                           |  |  |
| Ш      | Read                     | Category    | <b>▼</b> 9  | User Do            | c                       | Date Received    | Converted | Conversion           | In/Out | Message Type              |  |  |
|        | 1                        | Purchase SI | hipper      | 1414003            | 311                     | 2/7/2016 4:40:   | NO        | Manual               | Out    | ServiceOrderCPIShipNotice |  |  |

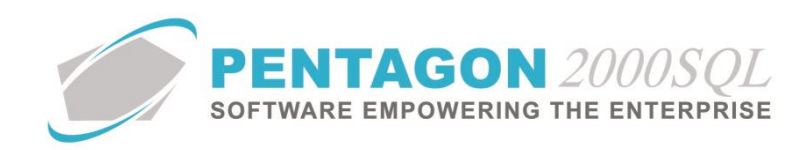

## Parameters

- 1. Category: Purchase Shipper
- 2. Date Received: Date when transaction was added into table
- 3. Converted: No
- 4. Conversion: Manual
- 5. In/Out: Out
- 6. Responsible User
- 7. Customer PO: PO user doc number
- 8. Message Type: ServiceOrderCPIShipNotice

The scheduling server will send the ServiceOrder message from Pentagon to vendor / supplier. **Note:** Only line type 03 from the purchase shipper will be sent.

# Quote with Teardown (AEX\_ServiceOrderQuotation) Transaction

Pentagon Web service will receive transaction of type AEX\_ServiceOrderQuotation The record will be added into the Aeroxchange transactions screen:

| ŝ | AeroX          | hange Tran      | sactions    |                    |                  |                   |           |                      |        |                       |             |
|---|----------------|-----------------|-------------|--------------------|------------------|-------------------|-----------|----------------------|--------|-----------------------|-------------|
|   | <u>C</u> reate | <u>A</u> ccount | X<br>Option | <b>∛</b><br>Delete | S <u>e</u> tting | Is C <u>l</u> ose |           | Top: <mark>50</mark> | ÷      |                       |             |
|   |                |                 |             |                    |                  |                   |           |                      |        |                       |             |
|   |                |                 |             |                    |                  |                   |           |                      |        |                       |             |
|   | Read           | Category        | <b>•</b> 9  | User Do            | - I              | Date Received     | Converted | Conversion           | In/Out | Message Type          | Customer PO |
|   |                | P.O.            |             | 000021             |                  | 1/24/2016 3:3{    | NO        | Manual               | In     | ServiceOrderQuotation | 000021      |

### Parameters

- 1. Category: Purchase Order
- 2. Date Received: Date when transaction was added into the table
- 3. Converted: No
- 4. Conversion: Manual
- 5. In/Out: In
- 6. Customer PO: PO user doc
- 7. Message Type: ServiceOrderQuotation

The automatic email notification will be sent: "New Vendor Service Quotation for Aeroxchange Repair received waiting to process".

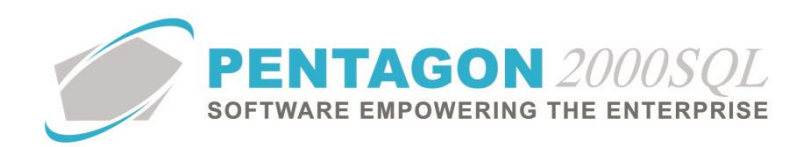

# Customer Approval (AEX\_ServiceOrderQuotationAccept) Transaction

Under PO  $\rightarrow$  Print  $\rightarrow$  Aeroxchange Repair  $\rightarrow$  Approve Quotation  $\rightarrow$  Reject or Approve will generate the XML.

| P.O. No. 5014008154 For : 3M COMPANY DBA                                                                                                    | 3M DIV GOVERN MARKETS                                                                                                    |                                           | - 23    |
|----------------------------------------------------------------------------------------------------|----------------------------------------------------------------------------------------------------|-------------------------------------------|---------|
| Add Edit Del Yoid Prev Next Pri<br>Header Lines [EUR] Ship/Bill Setup Charges<br>P.O. No. : 5014008154<br>P.O. Type : Repair/Outside Servic | 1. P.O. To Vendor (Printer)<br>2. Preview P.O. To Vendor (Screen)<br>3. P.O. To Vendor Print Options<br>4. P.O. to Vendors As<br>5. P.O. As Picking Ticket<br>6. P.O. As Packing Slip<br>7. Aero Exchange | Close<br>Doc Status<br>Open<br>Hold by/on |         |
| 76381 3M COMPANY DBA 3M DIV                                                                                                    | 8. Aeroxchange Repair 🔹 🕨                                                                                                    | Create Order                              |         |
| Attn :                                                                                                    |                                                                                                    | Approve Quotation 🔹 🕨                     | Reject  |
| Deliven: EXM ExWorks                                                                                                    |                                                                                                    | nt : 0.00                                 | Approve |

The record will be added into the Aeroxchange transactions screen:

|  | 🗾 AeroXo       | AeroXchange Transactions |            |                     |           |            |        |                             |             |  |  |  |  |
|--|----------------|--------------------------|------------|---------------------|-----------|------------|--------|-----------------------------|-------------|--|--|--|--|
|  | <u>C</u> reate | <u>A</u> ccount (        | Delete     | Settings Close      |           | Top: 50    | \$     |                             |             |  |  |  |  |
|  |                |                          |            |                     |           |            |        |                             |             |  |  |  |  |
|  |                |                          |            |                     |           |            |        |                             |             |  |  |  |  |
|  | Read           | Category                 | User Doc   | Date Received       | Converted | Conversion | In/Out | Message Type                | Customer PO |  |  |  |  |
|  | ▶ 🖌            | P.O.                     | 5014008154 | 2/7/2016 5:04:54 PM | NO        | Manual     | Out    | ServiceOrderQuotationAccept | 5014008154  |  |  |  |  |
|  | 7              | P.O.                     | 5014008154 | 2/7/2016 5:04:54 PM | NO        | Manual     | Out    | ServiceOrderQuotationAccept | 5014008154  |  |  |  |  |

### Parameters

- 1. Category: Purchase Order
- 2. Date Received: Date when transaction was added into the table
- 3. Converted: No
- 4. Conversion: Manual
- 5. In/Out: Out
- 6. Customer PO: PO user doc
- 7. Message Type: ServiceOrderQuotationAccept

The scheduling server will send the ServiceOrderQuotationAccept message from Pentagon to vendor / supplier.

## Ship Component (AEX\_ ServiceOrderShipNotice) Transaction

Pentagon Web service will receive transaction of type AEX\_ServiceOrderShipNotice The record will be added into the Aeroxchange transactions screen:

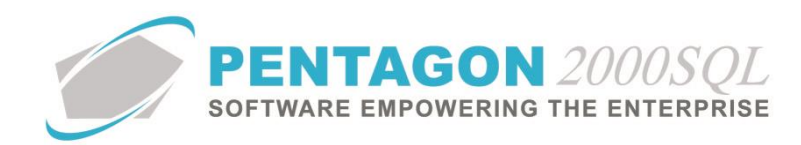

| 0                                                                      | AeroXchange Transactions                                                       |          |  |          |       |                     |     |        |    |             |  |  |  |
|------------------------------------------------------------------------|--------------------------------------------------------------------------------|----------|--|----------|-------|---------------------|-----|--------|----|-------------|--|--|--|
| Image: Create     Account     Option     Delete     Settings     Close |                                                                                |          |  |          |       |                     |     |        |    |             |  |  |  |
|                                                                        |                                                                                |          |  |          |       |                     |     |        |    |             |  |  |  |
|                                                                        | Read Category Viser Doc Date Received Converted Conversion In/Out Message Type |          |  |          |       |                     |     |        |    |             |  |  |  |
|                                                                        |                                                                                | Receiver |  |          | 1     | /11/2016 3:07:24 PI | NO  | Manual | In | Ship Notice |  |  |  |
|                                                                        | 1                                                                              | Receiver |  | 15140143 | 371 1 | /6/2016 9:15:13 AM  | YES | Manual | In | Ship Notice |  |  |  |

### Parameters

- 1. Category: Receiver
- 2. Date Received: Date when transaction was added into the table
- 3. Converted: No
- 4. Conversion: Manual
- 5. In/Out: In
- 6. User doc empty
- 7. Message Type: ServiceOrderShipNotice

System will send an automatic email notification to user defined in the Vendor SITA/Aeroxchange tab: "New Vendor Ship Notice for Aeroxchange Repair received waiting to process" Create button will create Purchase Receiver in Transit.

# Invoice (AEX\_ServiceOrderInvoice) Transaction

Pentagon Web service will receive transaction of type AEX\_ServiceOrderInvoice The record will be added into the Aeroxchange transactions screen:

| AeroXchange Transactions |                     |             |                            |                           |                      |           |            |        |                     |             |  |
|--------------------------|---------------------|-------------|----------------------------|---------------------------|----------------------|-----------|------------|--------|---------------------|-------------|--|
| <u>C</u> reate           | <u>}</u><br>Account | X<br>Option | <b>∛</b><br><u>D</u> elete | Coop<br>S <u>e</u> ttings | C <u>l</u> ose       | Top :     | 200 🗘      |        |                     |             |  |
|                          |                     |             |                            |                           |                      |           |            |        |                     |             |  |
|                          |                     |             |                            |                           |                      |           |            |        |                     |             |  |
| Read                     | Category            | <b>•</b> 9  | User D                     | oc                        | Date Received        | Converted | Conversion | In/Out | Message Type        | Customer PO |  |
|                          | Purchase In         | voice       |                            |                           | 1/24/2016 7:56:12 PI | NO        | Manual     | In     | ServiceOrderInvoice | 5014008107  |  |

- 1. Category: Purchase Invoice
- 2. Converted: No
- 3. Conversion: Manual
- 4. In/Out: In
- 5. User doc empty
- 6. Message Type: ServiceOrderInvoice
- 7. Customer PO: PO user doc

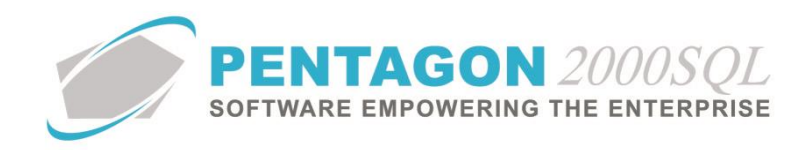

System will send an automatic email notification to user set in the Vendor SITA/Aeroxchange tab: "New Aeroxchange Service Order Invoice received waiting to process".

Create button will create the Temporary Purchase Invoice.

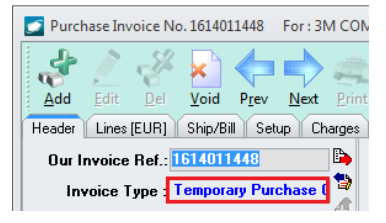

The regular Purchase Invoice will be created manually using update 'Convert to PO Invoice' option.

Purchase Invoice No. 1614011448 For : 3M COMPANY DBA 3M DIV GOVERN MARKETS

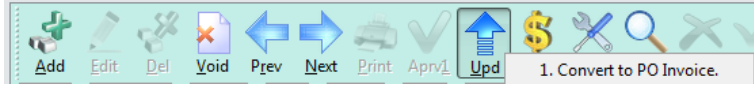

END OF DOCUMENT